# 世界一簡単に出来る! freee で行う確定申告 実践ガイド

Powered by クラウド会計ソフトfreee (フリー)

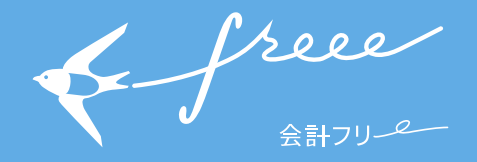

# はじめに

「確定申告」という言葉、個人事業主の方であれば一度は耳にされたことはあるのではないでしょうか。

まさに「確定申告」とは個人事業主の方にとっては1年間の集大成の 作業といえます。

一方、確定申告を既にご経験された方はお分かりになるかとは思いま すが、難しそうな書類とにらめっこ、大量の書類を手書きで用意して確 定申告のために徹夜した、、、なんてこともよく聞く話です。

しかし、クラウド会計ソフト freee をご利用いただければもうそんな心 配はご不要です。

freee で行う確定申告のコンセプトはズバリ、「世界一簡単に出来る確 定申告」です。それくらい自信を持って、今までの常識であった、「確定 申告=難しい、時間がかかる」というイメージを覆したものをご用意し ております。

本ガイドでは、確定申告とはどういったものなのかといった基礎的な 所から、実際にクラウド会計ソフト freee を利用した確定申告の実践方法 までご紹介してまいります。

本ガイドが、確定申告を行う全ての方々のお役に立つことが出来れば 幸いです。

 すでに freee アカウントをお持ちの方 https://goo.gl/tt181L
 まだ freee アカウントをお持ちでない方 https://goo.gl/nQsc2T

& free

# Index

|     | freee で行う確定申告実践ガイド  |     |
|-----|---------------------|-----|
| 1.  | 確定申告とは              | P4  |
| 2.  | 確定申告作業の全体像とスケジュール   | P7  |
| 3.  | 確定申告の準備を行う          | P8  |
| 4.  | freee での確定申告書類の入力方法 | P11 |
| 5.  | 『基本』を入力する           | P13 |
| 6.  | 『収支』を入力する           | P15 |
| 7.  | 『確認』を行う             | P26 |
| 8.  | 『提出』を行う             | P30 |
| 9.  | 『その後』で来年の準備を行う      | P35 |
| 10. | 確定申告チェックリスト         | P36 |

& free

#### 1. 確定申告とは

#### ○確定申告について

確定申告とは、「1年間の自分のもうけや損失を国に対して申告 し、税金を納付する一連の作業」のことです。そしてこの「1年 間の自分のもうけ」は「1年間の売上」から「1年間の経費」を差 し引いて計算します。

通常税金というと、税務署から納付書が勝手に送られてきてそ れを納付する、といったイメージが強いかと思います。

一方、個人事業主の方の税金は国が計算してくれるわけではな く、自分の税金は自分で申告し納付する、という「確定申告」と いう作業を行う必要があるんですね。

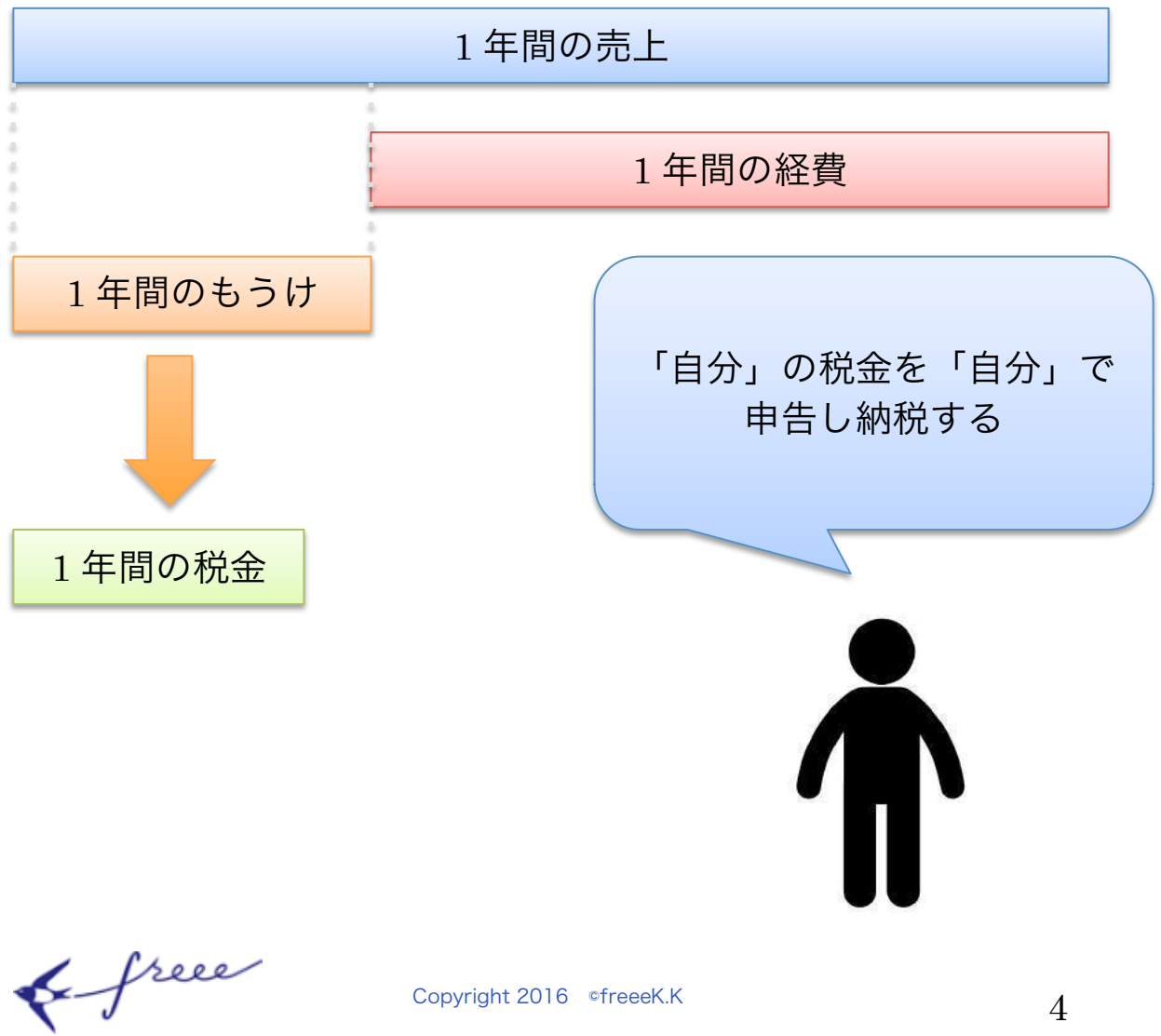

それでは具体例で見ていきましょう。

個人事業主の A さんは、2015 年度の確定申告を行う予定です。 2015 年度の確定申告は 2016 年 3 月 15 日が締切となっています。 A さんは 2015/1/1~2015/12/31 の 1 年間の売上と経費を計算し、 確定申告を行う必要があります。

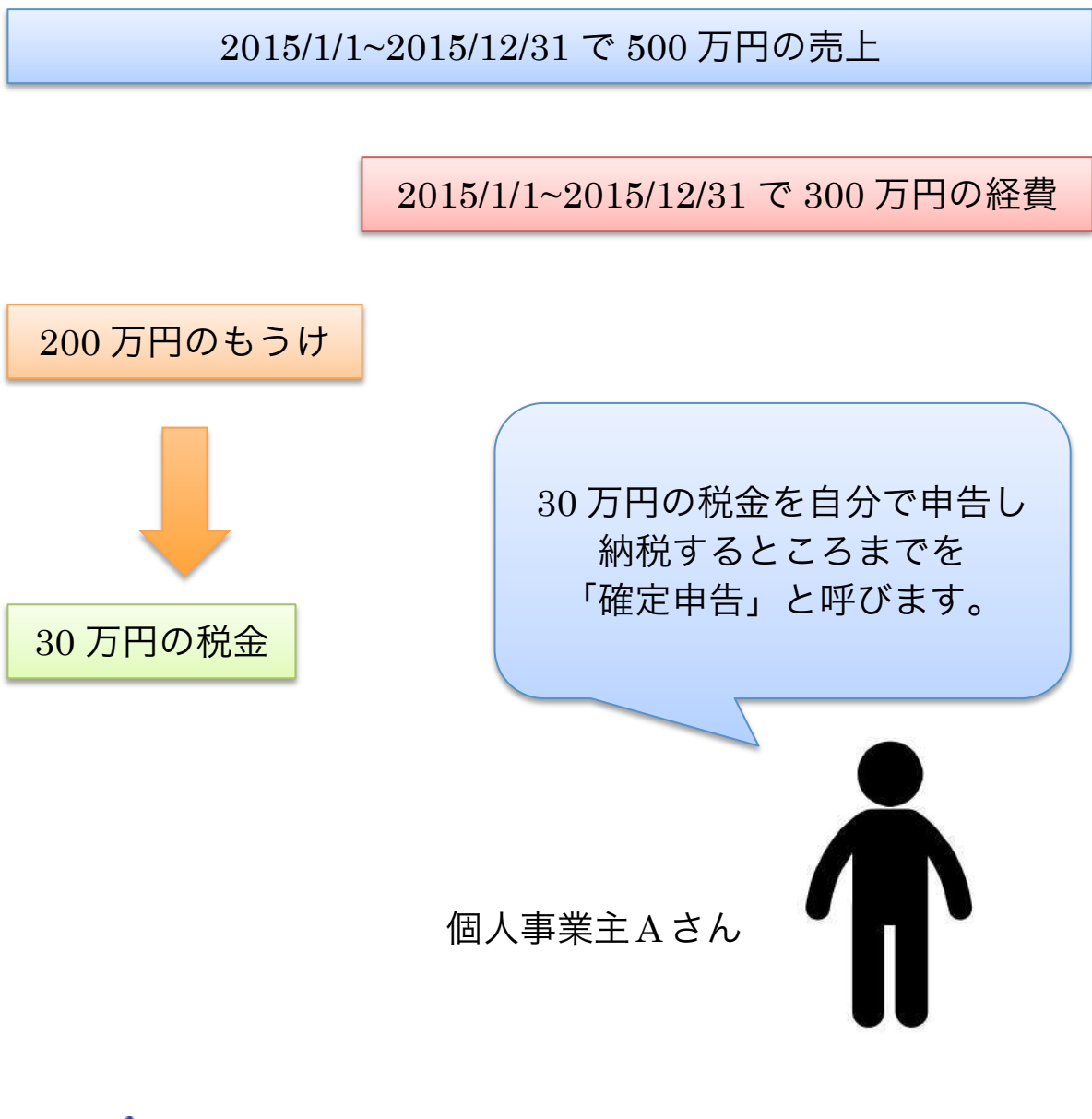

& free

Copyright 2016 ©freeeK.K

#### ○確定申告の種類について

確定申告には、実は「白色申告」「青色申告(10 万円控除)」「青 色申告(65 万円控除)」の3種類があります。

もちろん、節税効果は青色申告(65 万円控除)が 1 番高くなって います。

今までは、この青色申告(65 万円控除)を適用するために複式簿 記で日々の経理を記帳する必要があったため、少し個人事業主の 方にとってはハードルが高いものでした。

しかし freee では特に簿記の知識がない方でも、自動で複式簿記 形式による記帳が出来るため、この青色申告(65 万円控除)を適用 することが可能です。本ガイドではこの「青色申告(65 万円控除)」 を前提としてご紹介してまいります。

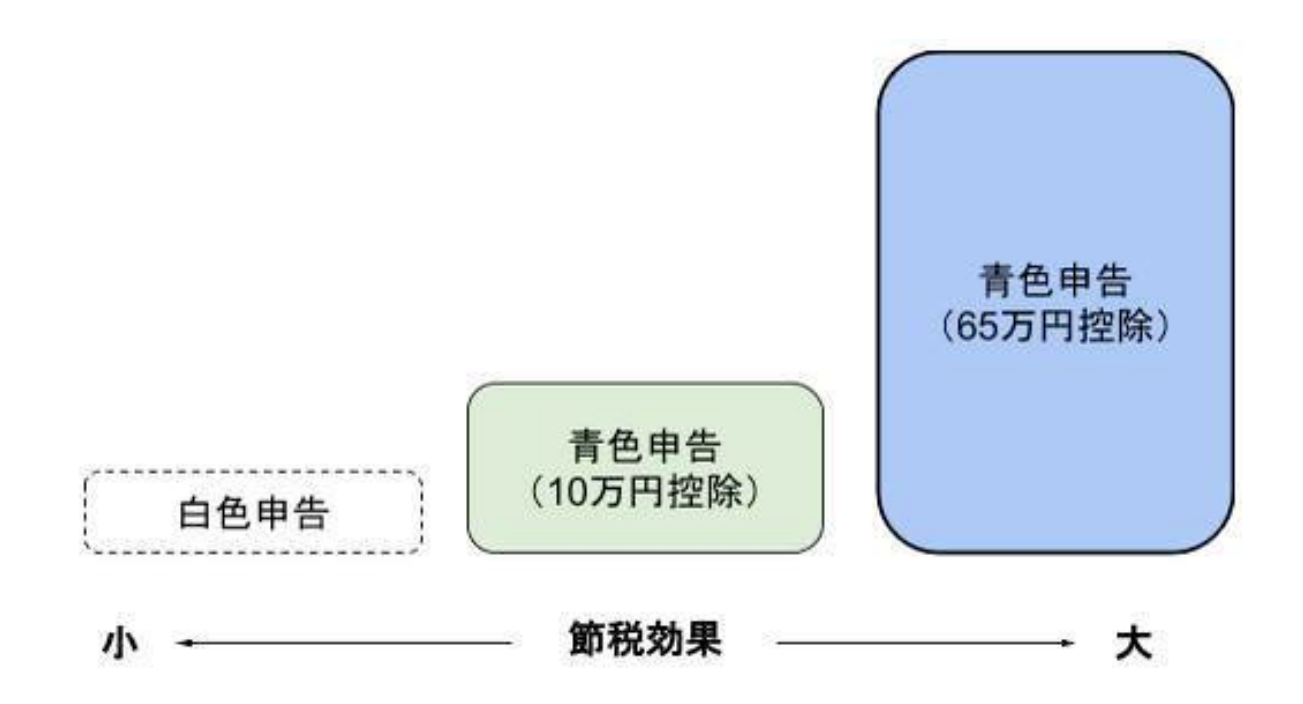

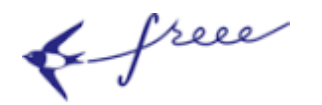

#### 2. 確定申告作業の全体像とスケジュール

#### ○確定申告の全体像

確定申告には、大きく分けて下記の作業ステップがあります。

- 1. 日々の記帳を全て終了させておく
- 2. 必要な書類を集める
- 3. freee で確定申告書類に入力していく
- 4. 確定申告書類を freee から出力し税務署に提出・納税する
- 5. 来年度の準備をする

上記でご紹介している通り、確定申告は「1 年間のもうけ」を もとに税金を計算するため、1 年間の売上や経費の記帳が全て終 了していることが前提となっています。そのため、出来るだけ早 めに日々の記帳を全て終了させておくことがオススメです。

#### ○確定申告のスケジュール

確定申告のスケジュールは主に下記のようなイメージです。

| 順<br>番 | 内容                                 | 時期                |
|--------|------------------------------------|-------------------|
| 1      | 日々の記帳を全て終了させておく                    | 1月末頃まで            |
| 2      | 必要な書類を集める                          | 2月中旬頃まで           |
| 3      | freee で確定申告書類に入力していく               | 2月末頃まで            |
| 4      | 確定申告書類を freee から出力し税務署に提出・<br>納税する | 2月16日~3月<br>15日まで |
| 5      | 来年度の準備をする                          | 書類提出後~            |

& free

#### 3. 確定申告の準備を行う

#### ○日々の記帳を全て終了させておく

先ほどご紹介した通り、確定申告は 1 年間のもうけや損失を計算 する必要があるため、日々の記帳は全て終了しなければいけませ ん。

「日々の記帳が全て終了する」、とは売上と経費の入力が全て終了 していることをいいます。

下記に日々の記帳が終了しているかどうかのチェックシートを ご用意いたしましたので、是非ご利用下さい。

|   | 内容                                                             | $\checkmark$ |
|---|----------------------------------------------------------------|--------------|
| 1 | 「自動で経理」を利用している場合、取り込まれた<br>12 月 31 日までの明細は全て freee に入力済か       |              |
| 2 | 受け取った 12 月 31 日までの領収書は全て freee に入力<br>済か(自動で経理から記帳している場合は不要)   |              |
| 3 | 12 月 31 日までに契約が完了し、まだお金が未入金の売<br>上も、全て freee に売上高として記帳出来ているか   |              |
| 4 | 12 月 31 日までに契約が完了し、まだお金を支払ってい<br>ない経費も、全て freee に経費として記帳出来ているか |              |
| 5 | 今年度中にお金を受け取っているが、契約は昨年度の売<br>上を今年度の売上として記帳していないか               |              |
| 6 | 今年度中にお金を支払っているが、契約は昨年度の経費<br>を今年度の経費として記帳していないか                |              |
| 7 | 試算表の貸借対照表を確認し、マイナスになっている勘<br>定科目はないか(通常プラスになります)               |              |

& free

### ○確定申告に必要な書類を準備する

日々の記帳が終了すると、次は確定申告に必要な書類を準備し ていきましょう。必要な書類はそれぞれどんな控除を適用するか で、異なってきますのでご自身の該当する箇所をご確認下さい。

| 項目                          | 提出又は添付する書類 ※ ✓                                                                                 |  |
|-----------------------------|------------------------------------------------------------------------------------------------|--|
| 会社から給与を受<br>け取っていた          | ・源泉徴収票                                                                                         |  |
| 配当を受け取った                    | ・申告する配当の種類に応じた支払い<br>通知書<br>・特定口座年間取引報告書                                                       |  |
| 年金を受け取った                    | ・公的年金等の源泉徴収票                                                                                   |  |
| 医療費を年間 10<br>万円以上支払った       | ・医療費の領収書等<br>・医療費控除の明細書                                                                        |  |
| 国民年金を支払っ<br>た場合             | ・社会保険料(国民年金保険料)控除<br>証明書                                                                       |  |
| 小規模企業共済等<br>掛金控除を適用す<br>る場合 | ・支払った掛金額の証明書                                                                                   |  |
| 生命保険料控除を<br>適用する場合          | ・支払額が分かる証明書                                                                                    |  |
| 地震保険料控除を<br>適用する場合          | ・支払額が分かる証明書                                                                                    |  |
| 寄付金控除を適用<br>する場合            | ・寄付した団体などから交付を受けた<br>寄付金の受領書                                                                   |  |
| 勤労学生控除を適<br>用する場合           | ・学校や法人から交付を受けた証明書                                                                              |  |
| 住宅ローン控除を<br>適用する場合          | <ul> <li>・住宅借入金等特別控除額の計算明細書</li> <li>・住宅借入金残高証明書</li> <li>・住民票の写し</li> <li>・その他必要書類</li> </ul> |  |

& free

※→各種明細書はお近くの税務署で受け取ることが可能です。 下記国税庁の URL よりダウンロードも可能となるため、ご参照く ださい。

https://www.nta.go.jp/tetsuzuki/shinkoku/shotoku/yoshiki02/01 .htm

この他にも、今年度に発生した売上や経費等については事前に用 意しておくと後の作業がスムーズに進みます。

○e-Tax で確定申告を希望する場合

freee ではもちろん e-Tax による確定申告にも対応しています。 e-Tax による確定申告を行う場合は、下記の事前準備が必要にな るため、該当の方は準備をしておきましょう。

- 自分の PC 環境を確認し、e-Tax(ソフト版)を利用するか、 e-Tax(Web 版)を利用するかを確認しておく。Mac をご利用 の方は e-Tax(Web 版)を利用します。
- 2. 電子証明書を取得します。
- 3. 開始届出書を提出します。
- 4. 利用者識別番号を取得します。

e-Tax の事前準備について詳しくは下記をご参照下さい。

【ご参考】国税庁ページ e-Tax について

http://www.e-tax.nta.go.jp/kojin.html

& free

#### 4. freee での確定申告書類の入力方法

#### ○確定申告書類は 5 ステップで完成

freee の確定申告書類は、下記の5ステップで完成します。 この5ステップ通りに進んでいけば、先ほどご紹介した添付書類 以外の書類は全て作成することが可能です。

- 1. 基本→氏名や住所の入力
- 2. 収支→各種控除等の入力
- 3. 確認→入力した情報の確認
- 4. 提出→確認後に確定申告書類を出力
- 5. その後→来年度に向けての準備

# 2015年度 確定申告

2015年01月01日~2015年12月31日

| $\bigcirc$ |                 | $\frown$ |               | $\frown$ |                              | $\frown$ |                 | $\frown$ |
|------------|-----------------|----------|---------------|----------|------------------------------|----------|-----------------|----------|
| (基本)       | $\rightarrow$ ( | 収支       | $\rightarrow$ | 確認       | $\left  \rightarrow \right $ | 提出       | $( \rightarrow$ | その後      |
| $\smile$   |                 | $\smile$ |               | S        |                              | S        |                 | $\smile$ |
| 74%        |                 | 0%       |               | -        |                              |          |                 | 0%       |

既に確定申告についての知識があり、直接入力していきたいとい う方向けには、上記のような 5 ステップではなく、ご自身の好き な順番で入力出来る、直接編集モードもご用意しております。

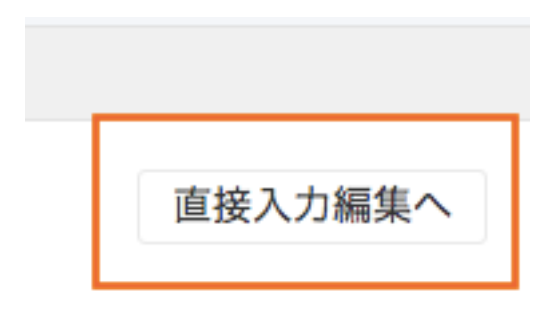

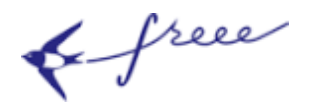

○freee での確定申告書類は質問に答えていくだけで完成

今までの確定申告書類作成ソフトだと、確定申告書類に直接数 字を入力していく必要があったため、「何を」「どこに」記載する かといった書類の記載方法等を予め理解しておく必要がありまし た。

一方、freee での確定申告書類の作成機能は先程ご紹介した通り、 作業を 5 ステップに分け、そしてその中でも入力方法は全て質問 形式となっています。その質問に答えていくだけで確定申告書類 が作成出来るようになり、事前に確定申告書類の書き方について 勉強する必要はもうありません。

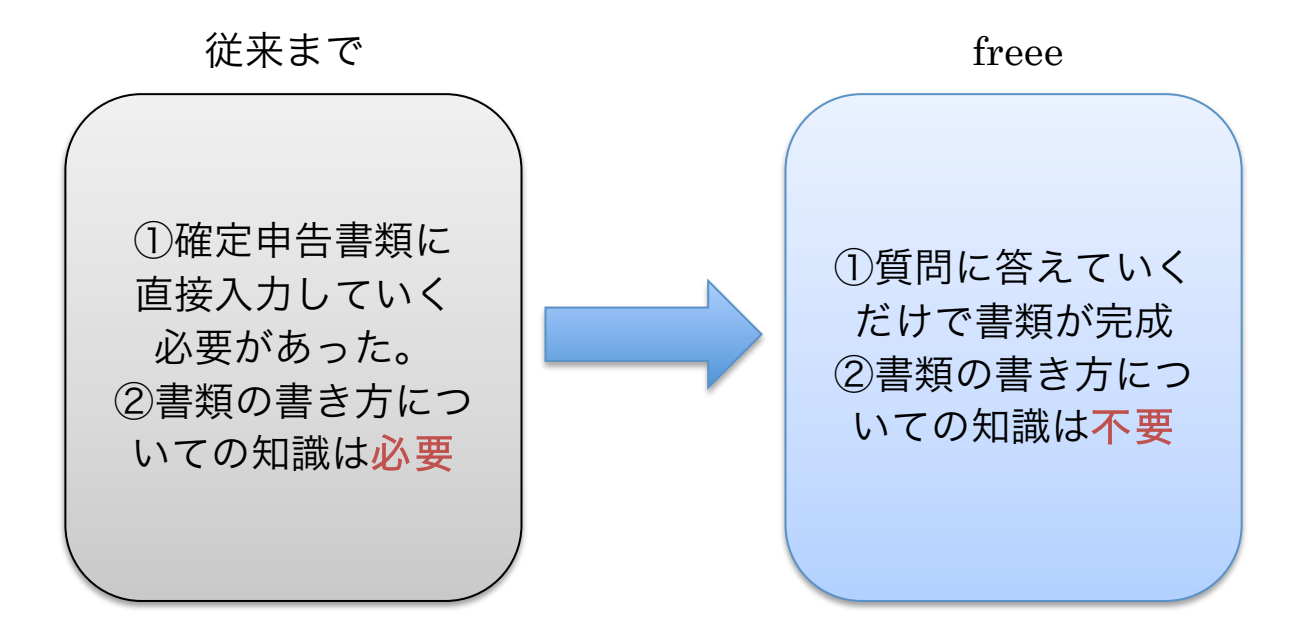

#### □freee での質問形式での入力例

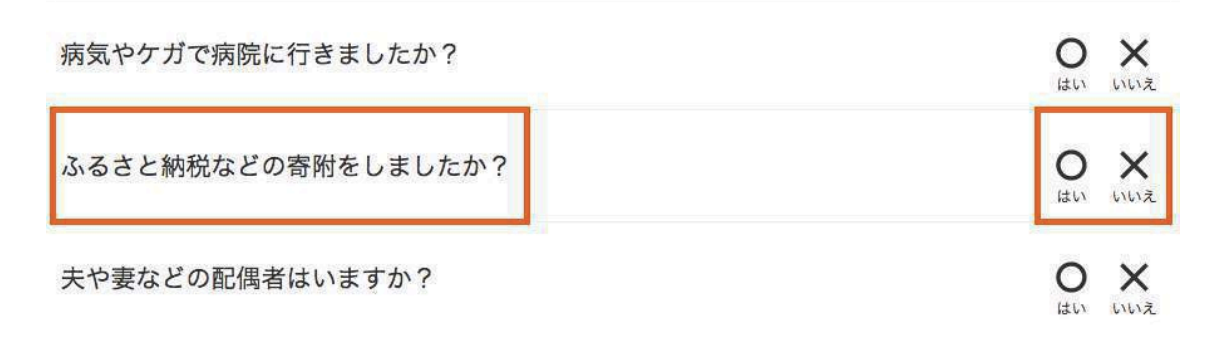

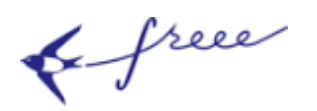

#### 5. 『基本』を入力する

#### ○「基本」ステップについて

さぁ、それでは早速確定申告書類の入力を初めます。基本ステ ップでは、主に氏名・住所といった基礎情報を入力していきます。

このステップで入力した基本情報がそのまま確定申告書類に転 記されるため、間違いがないようにします。

# 2015年度 確定申告

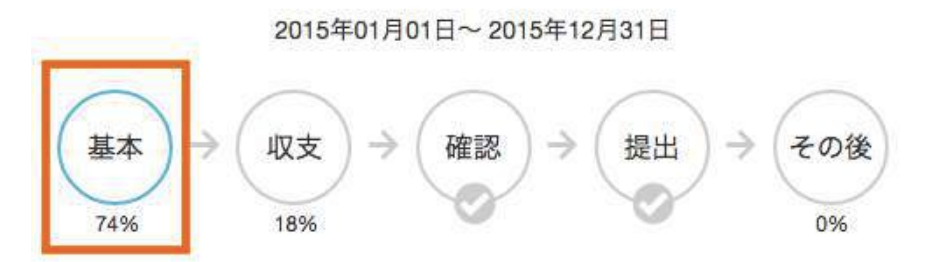

#### ○「基本」ステップでの留意点について

基本的に画面に沿って入力していくだけですが、何点か記載に あたっての留意点があるためご紹介いたします。

①税務署について

税務署はご自身の住所地の管轄税務署があります。下記の国税 庁の Web サイトよりご自身の管轄税務署を選択します。

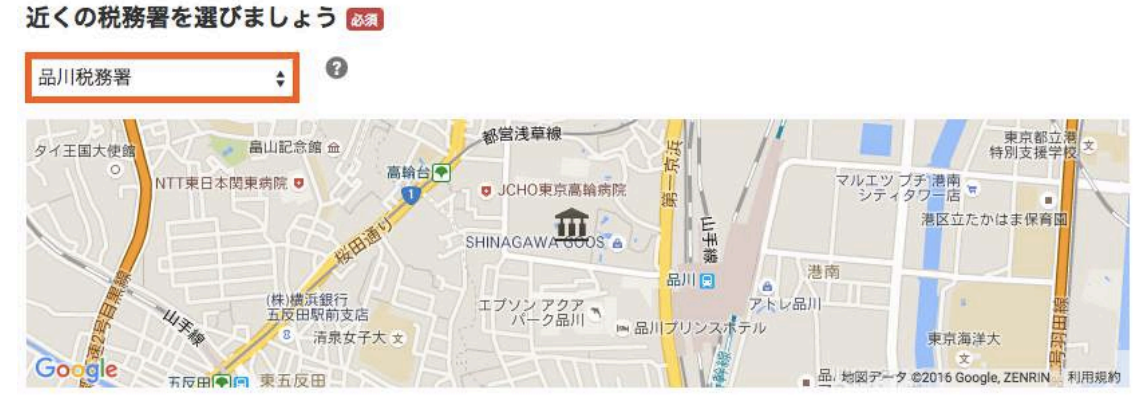

#### 【ご参考】管轄の税務署一覧

https://www.nta.go.jp/soshiki/kokuzeikyoku/chizu/chizu.htm

& free

②確定申告の種類について

先ほどもご紹介した通り、確定申告には 3 つの種類があります (青色申告 65 万円控除、青色申告 10 万円控除、白色申告)。

青色申告 65 万円控除が1番節税効果が高いため、freee ではこちらをオススメしています。

青色申告 65 万円控除を適用する場合、複式簿記形式での入力が 必要ですが、freee では自動的に複式簿記形式での入力に変換して くれるため、特に理由がない場合は「青色申告」を選択します。

# 対象の申告書を選択しましょう 🔯

◎青色申告 🕜 ○白色申告 🚱

□10万円控除の簡易簿記で申告する 😱

③ 屋号について

屋号欄には、氏名以外に事業や店舗に何か特別な名称を付けてい る場合、入力します(例:○○カフェ、○○クリーニング etc) 屋号を定める場合は、通常開業届に記載して税務署に提出して

います。

# 屋号があれば入力しましょう 🕗

freeeクリーニング

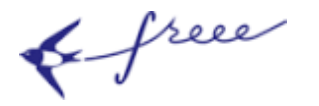

Copyright 2016 ©freeeK.K

#### 6. 『収支』を入力する

#### ○収支ステップについて

収支ステップでは、1年間で発生した収支の内訳や、控除する ことが出来る項目を入力します。

このステップで入力した項目がそのまま税金の金額に直結する ため、該当する項目は全て入力していきます。

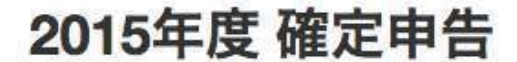

2015年01月01日~2015年12月31日

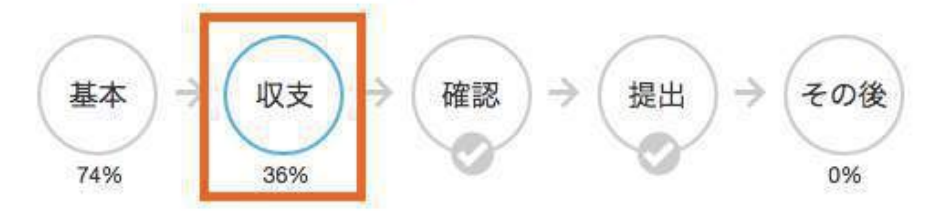

○控除項目について

確定申告には「所得控除」や「税額控除」といった控除項目が あります。

事業で利用した経費は、もちろん控除することが出来ますが、 そういった経費以外にも一定の要件に該当する場合は各種控除を 受けることが可能です。

freee ではその控除項目を〇×形式の質問形式で答えていくだけで、確定申告書類へ入力することが可能です。

その控除項目ですが、どんなものがあるのか、代表的なものをま ずご紹介いたします。

& free

# ○控除項目一覧

| 名<br>称 | 内容                          | 期待される節税効果<br>(所得税の例)  |
|--------|-----------------------------|-----------------------|
| 医      | ご自身や家族のために支払った医療費が1年        | 医療費 30 万円の場合          |
| 療      | 間で10万円を超えている場合に一定額を控除       | (30 万円-10 万円)×        |
| 費      | できる制度。                      | 税率 20%= <b>4 万円の節</b> |
| 控      | 妻が出産した時や入院した時等に適用するこ        | 税効果                   |
| 除      | とが一般的です。                    |                       |
| 社      | 国民健康保険料や国民年金を支払っていた場        | 支払った社会保険料合            |
| 会      | 合に、その支払った額を控除出来る制度。         | 計                     |
| 保      | 以下の社会保険料が代表的です。             | 100 万円の場合             |
| 険      | ・国民健康保険                     |                       |
| 料      | ・国民年金                       | 100 万円×税率 20%=        |
| 控      | ・健康保険                       | 20 万円の節税効果            |
| 除      | ・厚生年金保険                     |                       |
| 生      | 生命保険・介護医療保険を支払っていた場合、       | 支払った生命保険料合            |
| 命      | 最大 12 万円まで控除出来る制度。          | 計2万円の場合               |
| 保      | 以下の保険料が対象です。                |                       |
| 険      | <ul> <li>一般生命保険料</li> </ul> | 2 万円×税率 20%=          |
| 料      | ・ 介護医療保険料                   | 4 千円の節税効果             |
| 控      | ・ 個人年金保険料                   |                       |
| 除      |                             |                       |
| 寄      | 地方自治体や特定の公益法人に寄付等をした        | 支払った寄付金合計             |
| 付      | 場合に、一定の金額を控除出来る制度。          | 3万円の場合                |
| 金      | ふるさと納税が代表的な例です。             |                       |
| 控      |                             | 3 万円×税率 20%=          |
| 除      |                             | 6 千円の節税効果             |

& free

| 配 | 夫や妻といった配偶者の所得金額が38万円以    | 配偶者控除額 38 万円   |
|---|--------------------------|----------------|
| 偶 | 下(給与の額面金額だと 103 万円以下)とい  | の場合            |
| 者 | った要件をクリアしている場合に一定額を控     |                |
| 控 | 除出来る制度。                  | 38万円×税率 20%=   |
| 除 |                          | 7 万 6 千円の節税効   |
|   |                          | 果              |
| 扶 | 子供といった扶養親族の中で 16 歳以上の方、  | 扶養控除額 38 万円の   |
| 養 | かつ所得金額が 38 万円以下 (給与の額面金額 | 場合             |
| 控 | だと 103 万円以下)といった要件をクリアし  |                |
| 除 | ている場合に、一定額を控除出来る制度。      | 38 万円×税率 20%=  |
|   |                          | 7 万 6 千円の節税効   |
|   |                          | 果              |
| 住 | 住宅ローンを利用して住宅を購入等した場合     | 12月末時点で住宅ロー    |
| 宅 | に、10 年間に渡り、住宅ローン残高の 1%分  | ン残高が 3,000 万円の |
|   | を控除することが出来る制度です。         | 場合             |
| - | 直接、税金を控除する制度となるため、節税     |                |
| ン | 効果が高い制度です。               | 3,000万円×1%=    |
| 控 |                          | 30 万円の節税効果     |
| 除 |                          |                |
| 青 | 同じ事業をしている家族に対して給与を支払     | 支払った給与額 50 万   |
| 色 | っている場合は、その給与額を控除すること     | 円の場合           |
| 専 | が出来る制度です。                |                |
| 従 | 配偶者控除や扶養控除と併用することが出来     | 50万円×20%=      |
| 者 | ないため、留意します。              | 10 万円の節税効果     |
| 控 |                          |                |
| 除 |                          |                |

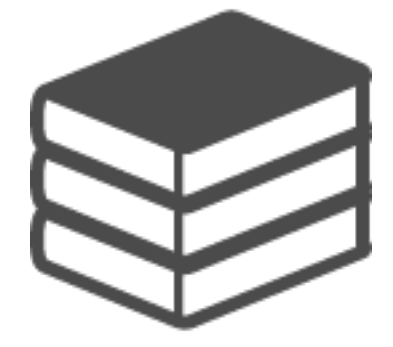

& free

Copyright 2016 ©freeeK.K

#### ○収支ステップでの留意点について

収支ステップでは、基本的に上から順番に質問項目に○×で回 答していくだけで完了します。

一方、収支ステップでは、重要な各種控除項目等の入力が必要 になるため、ボリュームが多く入力にあたっていくつか留意点が あります。

#### ①取引登録件数について

先程もご紹介した通り、確定申告は既に 1 年間の売上や経費の 入力が全て終了していることが前提となります。

そのため、取引登録件数を再度確認し、全ての取引を登録出来 ているかどうか確認しましょう。

登録漏れがある場合は「追加で入力する」を選択します。

去年の収入と支出をすべて入力しましょう

取引登録件数● 2件

#### 追加で入力する

#### ②開始残高について

2015年1月1日時点で既に個人事業主だった方は2015年1月 1日時点での残高、そうではなく2015年度中に開業された方は開 業日時点での残高を開始残高へ入力します。

残高の入力が必要な項目は主に銀行預金の残高等となります。 この入力を忘れると、期首時点で残高が0円だったという確定申 告書類になってしまうため、こちらの入力を忘れないようにしま す。

#### 2015年1月1日時点の残高を入力しましょう 🚱

前年度の残高(開業初年度の場合は、開業した時点での残高)を設定しましょう。 開始残高(期首残高)の入力は貸借対照表を作成するため に必要となります。

開始残高ページへ

& free

Copyright 2016 ©freeeK.K

#### ③給与所得について

例えば今年度、個人事業主としての事業とは別にアルバイト等 を行っており給与を受け取っていた、又は年の途中まで会社員だ ったため給与を受け取っていた場合は、会社から源泉徴収票をも らっているはずです(もらっていない場合や、紛失してしまった 場合は、会社に再発行を依頼することが可能です)。

その場合は、もらった給与額や天引きされている源泉徴収税・ 社会保険料を freee に入力する必要があるため、忘れずに入力しま す。

|                                                                                                    | 平成 <b>27</b> 年分                 | 給与所得の源泉嶺                                                                                                    | <b>攻</b> 収票                             |                     |
|----------------------------------------------------------------------------------------------------|---------------------------------|----------------------------------------------------------------------------------------------------|-----------------------------------------|---------------------|
| 大 単 住<br>市<br>11<br>11<br>11<br>11<br>11<br>11<br>11<br>11<br>11                                                                                                    | ● 支払金額                          | 16. (7)<br>16. (10)                                                                                                    | (an)<br>@ 源身                            | 國家                  |
| 採                                                                                                    | 则 支払金額                          | 結ち所得法院後の金額の                                                                                                    | 時間的の部の合計版 数泉                            | 做収堤額                |
|                                                                                                    | T T                             | ③ 社会保険                                                                                                    | 料等の金額                                   |                     |
| 特別対象税係者<br>の有性等                                                                                                    | 在保有科学<br>(最低者を除く、)<br>(最低者を除く、) | の数 除き者の単<br>(本人を除く 整の                                                                                                    | · 資料 生産保管料 地震保険的<br>金額 の投防部 の内容部の       | (注字信入会業<br>教団控制の間)  |
| <u>11 8 16 1 6 8</u>                                                                                                    | T H 3 RA PY A RA                | 「人家人」で、人口の一手                                                                                                    | H M A A                                 | 4 F) F              |
| (skm)                                                                                                    |                                 |                                                                                                    | 100000000000000000000000000000000000000 | 19                  |
|                                                                                                    |                                 | 新御寺の白田市の                                                                                                    | 四日本の市場の日本                               | 17                  |
|                                                                                                    |                                 | 国土の協調和の登録                                                                                                    | Planetario and                          | 10                  |
| (1) 日本市 (1) 日本市 (1) 日本 (1) 1) (1) 1) (1) 1) (1) 1) (1) 1) (1) 1) (1) 1) (1) 1) (1) 1) (1) 1) (1) 1) (1) 1) (1) 1) (1) 1) (1) 1) (1) 1) (1) 1) (1) 1) (1) 1) (1) 1) (1) 1) (1) 1) (1) 1) (1) 1) (1) 1) (1) 1) (1) ( |                                 | 第         単         中         途         北           ボー         2         2         2         2         2         2         2         2         2         2         2         2         2         2         2         2         2         2         2         3         2         2         3         2         3         2         3         2         3         3         3         3         3         3         3         3         3         3         3         3         3         3         3         3         3         3         3         3         3         3         3         3         3         3         3         3         3         3         3         3         3         3         3         3         3         3         3         3         3         3         3         3         3         3         3         3         3         3         3         3         3         3         3         3         3         3         3         3         3         3         3         3         3         3         3         3         3         3         3         3 | A 交換者先月<br>及 用 大 相 平                    | 1 11 11<br>44 12 12 |
| 支 作所(履研)<br>又は所在地                                                                                                    | ② 会社名称                          |                                                                                                    | an an an ha ann an                      |                     |
| 查 氏名又は名称                                                                                                    | *                               |                                                                                                    | (電話)                                    |                     |
| R 12 M                                                                                                    | 18                              |                                                                                                    | 1949-0770-                              | (3,1,2,-1)          |
| 支払金額                                                                                                    | 5 酒息微顺税額                        | から保険料等の余額                                                                                                    | ① 会社名称                                  |                     |
| 5 000 000 F                                                                                                    |                                 |                                                                                                    | freed # TAH                             |                     |

もらった源泉徴収票を手元に用意し、その源泉徴収票の通りに freee へ入力していけば大丈夫です。

& free

#### ④専従者控除について

家族がともに事業を行っており、その家族に給与を支払ってい る場合は、その給与額を控除として適用することが出来ますので、 節税することが可能です。

一方、この専従者控除を適用する場合、配偶者控除や扶養控除 を適用することが出来ませんので留意します。

| e事業専従者給·   | 与に関する届出手約 | 地をしていることが | 必要です 🛛  |           |          | _ |
|------------|-----------|-----------|---------|-----------|----------|---|
| 氏名》须       | 働いた期間 必須  | 給料資金 🛐 🕢  | R5 08 0 | 給与+賞与     | 源泉微权税。   |   |
| I. freee花子 | 125月 \$   | 700,000   | 0       | 円 700,000 | 円 30,000 | B |
| 2.         | •         | E R       |         | 円 0       | B        | 円 |
| 3.         | •         | E         | 1       | 円 0       | B        | 円 |
| 1.         | \$        | E         |         | 円 0       | B        | 円 |
| 5.         | •         | E         |         | 円 0       | 円        | B |

⑤家事按分について

事業とプライベートで兼用している支出がある場合は、その支 出額を事業分とプライベート分に按分する必要があり、この処理 のことを「家事按分」と呼んでいます。

例:事務所兼自宅マンションの家賃 100,000 円を支払っている。 マンションの半分は事務所として利用しているため、その半分で ある 50 万円を経費とする。

家賃 100,000 円

| 事務所分 50%     | 自宅分 50%         |
|--------------|-----------------|
| 50,000 円を経費へ | 50,000 円は経費にしない |

既に登録した取引のうち家事按分される可能性が高い勘定科目 (地代家賃・車両費・租税公課・水道光熱費・通信費・保険料) を推測で表示します。

このうち家事按分が必要な取引について、事業利用比率を入力 し家事按分を行います。

| 宅兼オフィス、公私共に使<br>「。ここで事業利用比率を指定<br>「には登録済みの家事抜分 | っている携帯電話など、事業用<br>ますることで、正しく経費に計<br>こ加えて、家事按分される可能 | とプライベート用の両方に調<br>上できます。<br>性が高い勘定科目(地代家領 | §当する支出は、事業       | そ利用分を経費に計上できる 、 |
|------------------------------------------------|----------------------------------------------------|------------------------------------------|------------------|-----------------|
| しています 東岸ののり利                                   | 用した支出については事業利用                                     | 比率を100と入力してくだ                            | さい。また、既に登        | 録されている家事按分につ    |
| )確認、下記に表示された勘!                                 | 定科目・品目以外での家事按分                                     | の登録は、家事按分の登録で                            | 行えます。            |                 |
| )確認、下記に表示された勘。<br>勘定科目                         | <sup>主科目・品目以外での家事按分<br/>品目</sup>                   | の登録は、家事按分の登録で<br>合計金額                    | *行えます。<br>事業利用比率 | 事業利用金額          |

⑥医療費控除について

自分と家族分も合わせて、病気やケガの治療費が10万円を超えた場合、医療費控除を適用することが可能です。

妻が出産した場合、また入院した場合等も適用範囲です。「提出」 ステップにて医療費控除の明細書も合わせて提出する必要がある ため、領収書等は無くさないように注意します。

| A気やケカの治療などで使ったお<br>たが養っている家族の医療費や、                                                                               | 金が合計 10 万円を超えた<br>病院へ行くための交通費、 | 場合、「医療費控除<br>出産費用なども控約      | (いりょうひこうじょ)」<br>⑦の対象です。 | を申請して節税できます。あた |
|----------------------------------------------------------------------------------------------------|--------------------------------|-----------------------------|-------------------------|----------------|
| .「病気やケガの治療で使っ                                                                                                    | たお金の領収書」を集                     | めてください                      |                         |                |
| . 「保険会社から送られてき                                                                                                   | た領収書」を集めてく                     | ださい                         |                         |                |
| <ul> <li>全ての「病気やケガの治療<br/>合計金額(A)</li> <li>300,000</li> <li>全ての「保険会社から送ら:<br/>合計金額(B)</li> <li>50,000</li> </ul> | で使ったお金の領収書<br>円<br>れてきた領収書」の合  | 」の台計金額を入<br>計金額を入力して        | カしてくだざい<br>ください         |                |
|                                                                                                    | 合計金額 (A)<br>300,000 円          | 合計金額 (B)<br><b>50,000</b> 円 | 医療費控除額<br>150,000 円     |                |

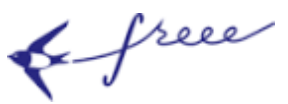

#### ⑦ふるさと納税について(寄付金控除)

ふるさと納税といったような特定の団体に寄付金を支払ってい る場合は、寄付金控除を適用することが可能です。

ふるさと納税をした場合は「寄付金受領証明書」が該当の役所 から発行されるため、「提出」ステップにてその書類も合わせて提 出します。無くさないように注意しましょう。

|           | Ø. ()  |   | 分類 必須 🕜 | 5    |
|-----------|--------|---|---------|------|
| 1. ふるさと納税 | 30,000 | ŧ | ふるさと納税  | 1. [ |

#### ⑧配偶者控除について

夫や妻がいる場合、配偶者控除を適用することが可能です。 なお仮に配偶者がパート等をしており、給与収入がある場合は、

「所得欄」には源泉徴収票に記載されている「給与所得控除後」 の金額を入力します。

なお「配偶者控除」を適用する場合には、配偶者の所得金額が 38万円以下でないと適用することが出来ません。

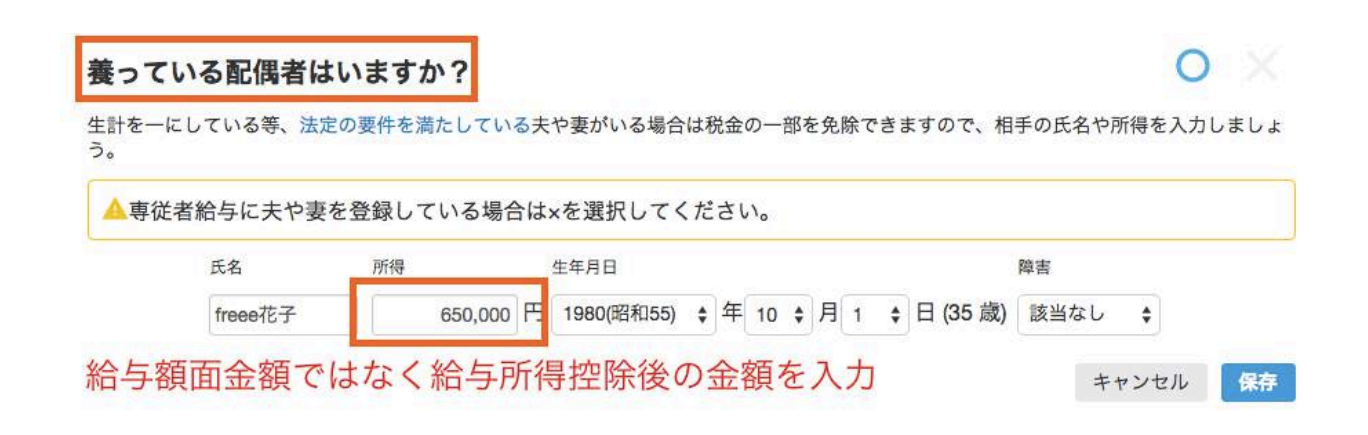

& free

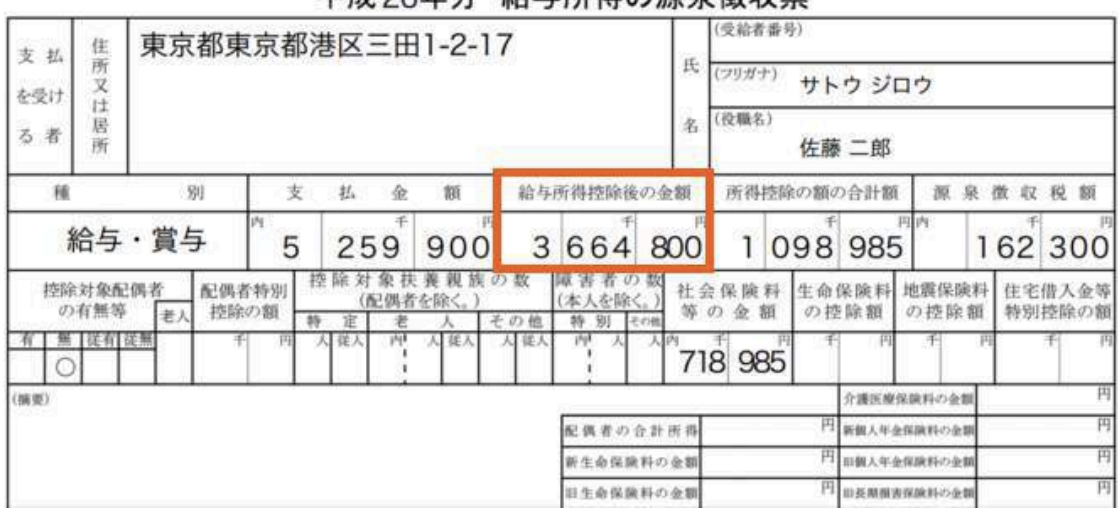

平成26年分 給与所得の源泉徴収票

#### 【Column】103万円の壁とは?

ー度パートやアルバイトをご経験された方は、103 万円の壁と いう言葉を聞いたことはありませんでしょうか?

これは、配偶者(夫や妻)や扶養親族(子供)の給与の額面収入が 103 万円を超えると、前述の配偶者控除、及び後述の扶養控除を 適用することが出来なくなる、という意味になります。

配偶者控除や扶養控除は「所得金額」が38万円以下の場合しか 適用することが出来ません。ここで給与収入の場合、その金額に 関わらず最低でも65万円は原則的に控除されるため、103万円-65 万円=38万円がハードルとなるわけです。

そのため、103 万円を超えてしまうと、これらの控除を適用す ることが出来なくなるんですね。

つまり、せっかく家族が頑張って働いたのに、自分の控除がそ の影響で受けることが出来なくなり、世帯全員としては損してし まった、、なんてことが発生してしまうということになります。

こういったことがないように、事前に配偶者や子供のパート 代・アルバイト代は把握しておきましょう。

& free

#### ⑨扶養控除について

16歳以上の配偶者以外の扶養親族がいる場合、扶養控除を適用 することが可能です。

なお配偶者控除と同様に「所得欄」には源泉徴収票に記載され ている「給与所得控除後」の金額を入力します。「扶養控除」を適 用する場合には、配偶者の所得金額が 38 万円以下でないと適用す ることが出来ません。

16 歳未満の扶養親族がいる場合は、所得税の控除を適用することは出来ませんが、住民税の控除を適用することは出来るため、 16 歳未満の扶養親族も忘れず入力します。

| 子  | 共などの扶   | 養家族はい   | いますた | •?        |           |      |        |     |          | C           | )  |          |
|----|---------|---------|------|-----------|-----------|------|--------|-----|----------|-------------|----|----------|
| あな | たの収入で養っ | っている子ども | や親がい | る場合は税金の一部 | 『を免除できます  | ので、氏 | 名や収入   | を入力 | しましょう。   |             |    |          |
|    | 氏名 必須   | 続柄。必須   | 7    | 所得 🕜      | 生年月日 必須   |      |        |     |          | 障害必須        |    |          |
| 1. | freee太郎 | 子       | \$   | 600,000 F | 1996(平成8) | \$年  | 8 \$ 月 | 1 ( | 日 (19 歳) | 該当なし        | \$ | ×        |
|    | 追加      | 給与額     | 領面金  | 額ではなく     | 給与所得      | 寻控除  | 後の     | 金額  |          |             |    |          |
|    |         |         |      |           |           |      |        |     |          | La contra H | -  | lan star |

#### ⑩生命保険料控除について

保険会社等に、「一般生命保険料」「介護医療保険料」「個人年金保険料」を支払っている場合は、生命保険料控除を適用することが可能です。

生命保険料会社から送付されてくる「保険料控除証明書」を手 元に用意して入力していきましょう。

「保険料控除証明書」は後に添付書類として提出が必要なため、 無くさないようにします。

| 保険の種類    | 制度対象 必須 |            | 保険料額 🕺 🕜  |
|----------|---------|------------|-----------|
| 一般の生命保険料 | \$ 新制度  | ◆ ライフネット生命 | 100,000 円 |
| ◆ 新制度    | 1.      | ◆ ライフネット生命 | 100,000 円 |
|          |         |            |           |

& free

#### ①社会保険料控除(国民年金と国民健康保険)

通常、個人事業主の方ですと、国民年金と国民健康保険をお支 払いされているかと思います。

その金額を入力すると、社会保険料控除を適用することが可能です。

支払った社会保険料の領収書等を手元の用意しておきましょう。 また国民年金をお支払いされている方は「社会保険料(国民年金 保険料)控除証明書」を後に添付書類として提出する必要があり ます。

【ご参考】「社会保険料(国民年金保険料)控除証明書」 http://www.nenkin.go.jp/oshirase/topics/2015/1030.html

◇国民年金

| 国民年金に加入していますか?<br>国民年金を支払っている場合は、その金額に応じて税金の一部を免除できます。 | 0 ×      |
|--------------------------------------------------------|----------|
| 国民年金 200,000 円                                         |          |
|                                                        | キャンセル 保存 |
|                                                        |          |
|                                                        |          |
| 〉国氏健康保険                                                |          |
| 国民健康保険に加入していますか?                                       | OX       |
| 国民健康保険を支払っている場合は、その金額に応じて税金の一部を免除できます。                 |          |
| 国民健康保険                                                 |          |
| 200,000 円                                              |          |
|                                                        |          |

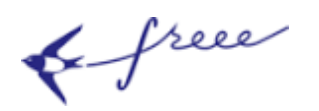

#### 7. 『確認』を行う

#### ○確認ステップについて

確認ステップでは、「日々の記帳の合計」と「基本」・「収支」で 入力した内容を踏まえ、自動で確定申告書類を作成していますの で、そちらを確認します。

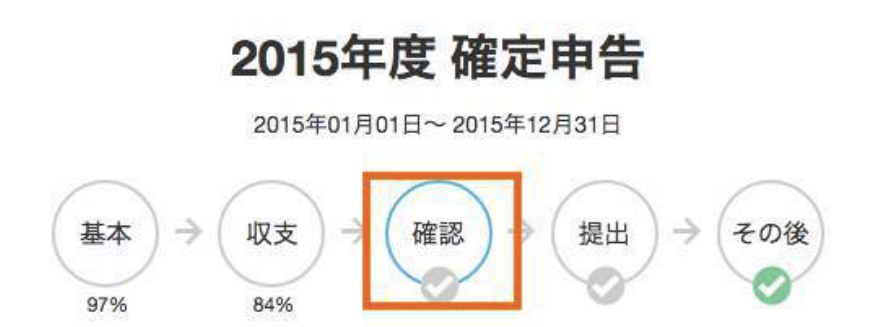

#### ○確定申告書の内容について確認する

個人事業主の方の場合、通常は下記2種類の書類(計6枚)が プレビュー画面で表示されています。

① 確定申告書 B(第1表・第2表)

→納税金額や所得控除の金額等、税金の計算に必要な項目が記載 されているもの。

 
 ② 青色申告決算書(損益計算書・内訳書・減価償却費の計算書・ 貸借対照表)

→日々の経理の結果、及び、その経理の詳しい内容が記載されているもの。決算書はこちらになります。

& free

## ◇確定申告書 B と青色申告決算書

申告書類を作成しました

記載されている内容を確認しましょう

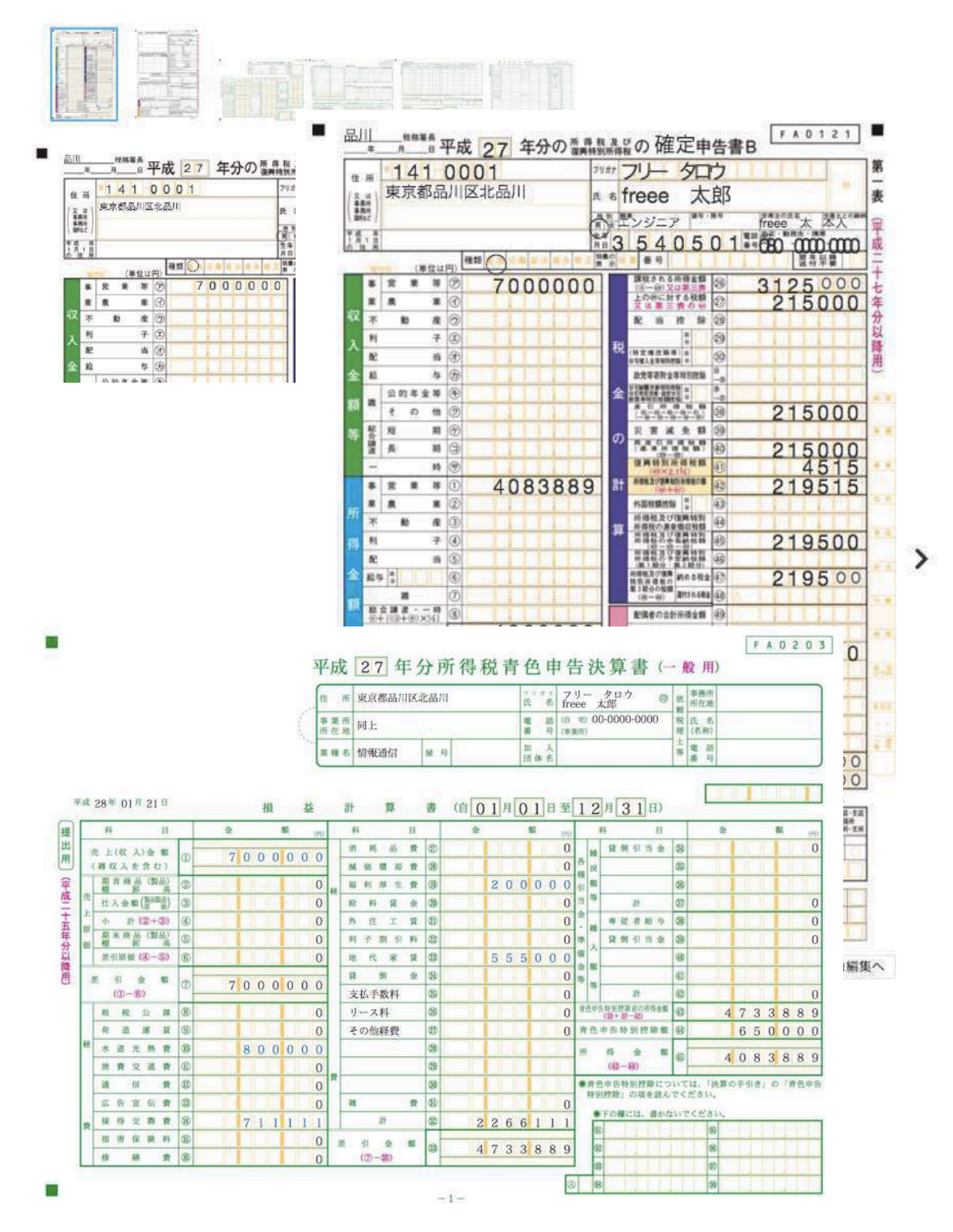

& free

#### ◇納税額

「2015 年度の納税金額」に記載されている金額が今年度に納付す る税金になるため、特にこの金額を確認しましょう。

#### 申告内容

へ納税額

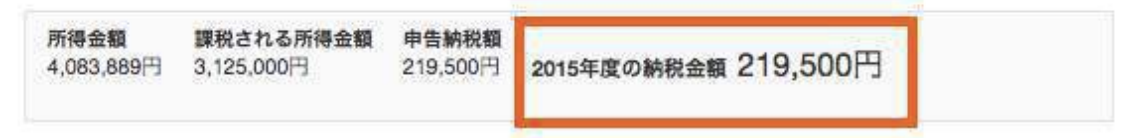

## ◇「収支」で入力した各種所得控除

∧所得控除 😡

| 医療費控除                  |                               |                     |                                |                             |              |  |
|------------------------|-------------------------------|---------------------|--------------------------------|-----------------------------|--------------|--|
| 控除額<br>70,000円         | <b>支払医療費</b><br>200,000円      | 保険金などで<br>30,000円   | 補填される金額                        |                             |              |  |
| 社会保険料                  | 控除                            |                     |                                |                             |              |  |
| 空除額<br>90,000円         |                               |                     |                                |                             |              |  |
| 社会保険の<br>国民年会<br>国民健康保 | ●類 支払保約<br>40,000<br>険 50,000 | <b>食料</b><br>円<br>円 |                                |                             |              |  |
| 寄附金控除                  |                               |                     |                                |                             |              |  |
| 控除額<br>38.000円         | 寄附先の名称<br>京都市役所               | 寄附金<br>40.000円      | 寄附金税額控除<br>都道府県、市区町<br>40.000円 | 村分                          |              |  |
| 条例指定分<br>)円<br>察婦、寡夫   | 都道府県 条f<br>OF<br>控除           | 例指定分 市区6<br>引       | 印村                             |                             |              |  |
| 空除額 <b>利</b><br>2円 投   | <b>類</b><br>徒なし               |                     |                                |                             |              |  |
| 障害者控除                  |                               |                     |                                |                             |              |  |
| 些除額 氏<br>0円            | 名                             |                     |                                |                             |              |  |
| 配偶者(特別                 | 小控除                           |                     |                                |                             |              |  |
| <b>控除額</b><br>380,000円 | 氏名<br>freee花子                 | 生年月日<br>1978(昭和53   | )年1月1日 (37歳)                   | <mark>控除の種別</mark><br>配偶者控除 | 合計所得金額<br>0円 |  |
| 基礎控除                   |                               |                     |                                |                             |              |  |
| <b>空除額</b><br>380,000円 |                               |                     |                                |                             |              |  |

& free

#### ◇参考情報

参考情報として、1年間の資金繰りが反映されています。 1年間帳簿付けしてきた結果の推移が表示されるため、こちらで 今年度の経営状況等を確認してみましょう。

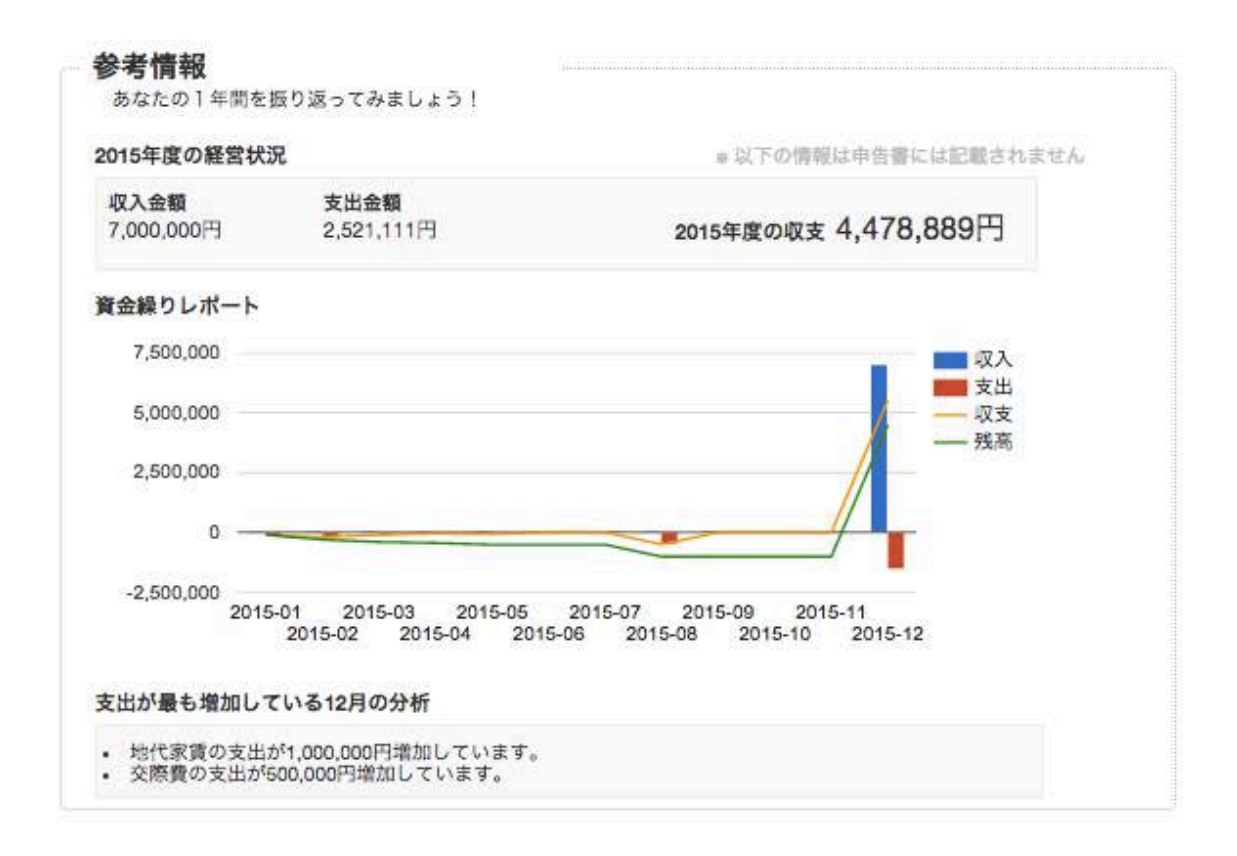

#### ◇修正する場合

もし間違っている場合は、「基本」や「収支」のステップに戻り 入力し直し、又は日々の経理の修正を行います。

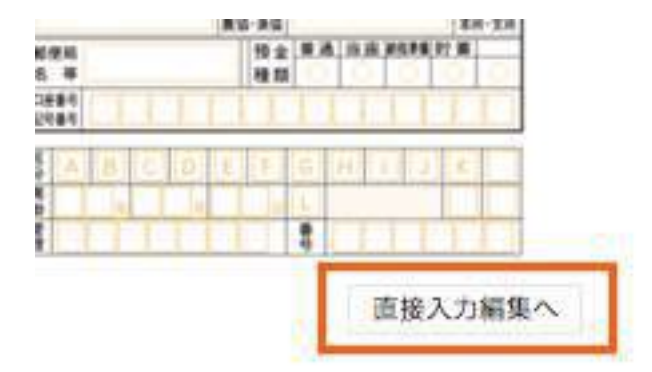

もちろん「直接入力」で編集することも可能です。

& free

#### 8. 『提出』を行う

○提出ステップについて

「確認」が終了した後は、とうとう「提出」ステップです。 ここまで来れば確定申告作業はあともう少しです。

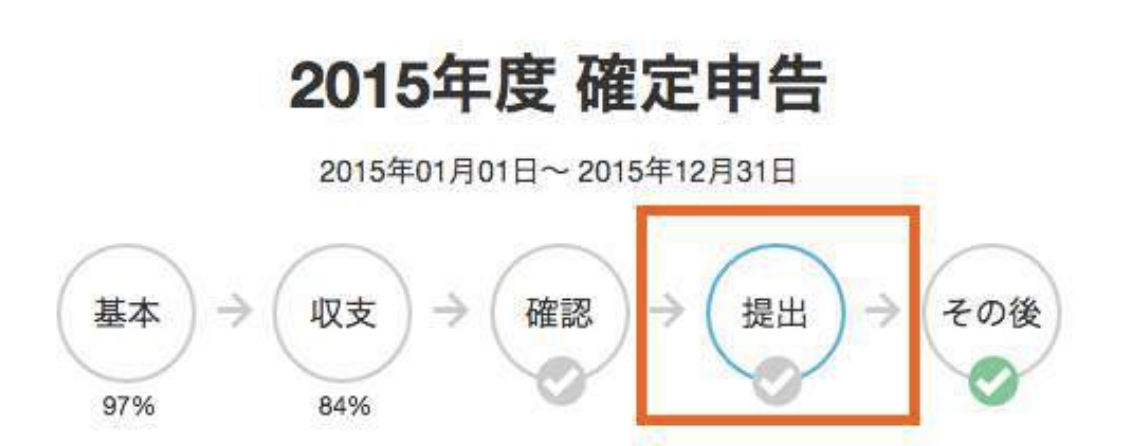

提出作業は下記の5ステップで行います。

- 提出方法を選ぶ
- 2. 納付方法を選ぶ
- 3. 確定申告書類を freee から出力する※標準プランのみ
- 4. 添付書類を集める
- 5. 税務署に実際に提出・納税する

#### 提出方法を選ぶ

提出方法は「税務署へ持参」「郵送」「e-Tax」のいずれかがあります。

#### 必要な書類をまとめて提出しましょう

まずは提出方法をお選びください

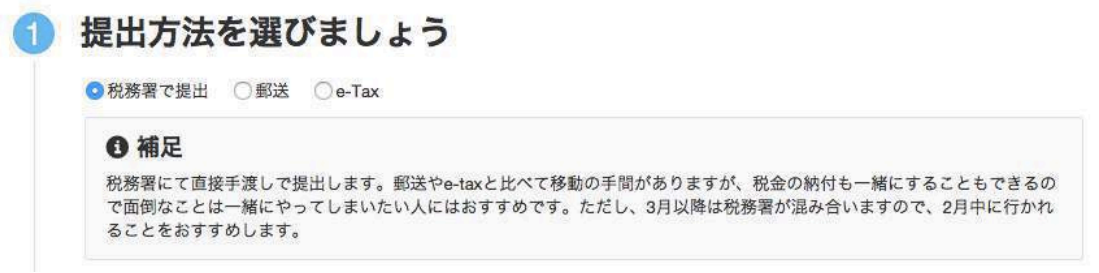

& free

「e-Tax」を選択した場合は、下記のように e-Tax 専用の手続が必要です。e-Tax の場合は、専用のリーダーライターといった事前 準備が必要となります。

詳細は下記国税庁の URL よりご確認下さい。

【ご参考】e-Tax について

http://www.e-tax.nta.go.jp/

| ◎ 補足                                                                                                    |
|----------------------------------------------------------------------------------------------------|
| オンラインで申告を行いたい場合は、国営のオンラインサービス「e-Tax」を利用して申告できます。ただ<br>し、利用するには電子証明書などを事前に用意する必要があります。                                                  |
| 準備をしましょう                                                                                                    |
| 必要なもの                                                                                                    |
| <ul> <li>         ・</li></ul>                                                                                                    |
| <ul> <li>公的個人認証グライアントソフトのインストール</li> <li>電子証明書の登録</li> </ul>                                                                           |
| ◎ 補足                                                                                                    |
| e-taxを利用するのに必要な、ソフトウェアや電子証明書などを用意しましょう。詳しくはこちらを参照く                                                                                     |
| 利用者識別番号を入力しましょう                                                                                                    |
| <b>利用者識別番号を入力しましょう</b><br>利用者識別番号(数字16桁)<br>代理送信を行う場合はここにチェックを入れてく<br>ださい                                                              |
| 利用者識別番号を入力しましょう 利用者識別番号(数字16桁) 代理送信を行う場合はここにチェックを入れてください e-Tax用のファイルをダウンロードしましょう                                                       |
| 利用者識別番号を入力しましょう<br><sup>利用者識別番号(数字16桁)</sup><br>『代理送信を行う場合はここにチェックを入れてく ださい<br>e-Tax用のファイルをダウンロードしましょう<br>業色染業量ダウンロード<br>確定中音量8ダウンロード  |
| 利用者識別番号を入力しましょう <sup>利用者識別番号(数字16桁)</sup> 代理送信を行う場合はここにチェックを入れてください e-Tax用のファイルをダウンロードしましょう ★会決メモダウンロード ロンロード ロシロード e-Taxのサイトから申告しましょう |

& free

#### 2. 納付方法を選ぶ

納付方法は「税務署で直接支払う」「銀行口座から引き落とし」 「銀行窓口で支払う」「コンビニで支払う」といった4種類があり ます。

この中からご希望の納付方法をご選択下さい。

#### 2 納付方法を選びましょう

| ・ 税務署で支払う | ○銀行口座から引き落とす    | ○銀行窓口で支払う   | ○ コンビニで支払う      |  |
|-----------|-----------------|-------------|-----------------|--|
| ◎ 補足      |                 |             |                 |  |
| 税務署に行った時  | 時に直接現金で納税する方法です | す。申告書と一緒に忘れ | ずにお金も持って行きましょう。 |  |

3. 確定申告書類を freee から出力する

「確認」ステップのプレビューで見た書類を PDF 形式で出力 します。なお出力は「標準プラン」限定の機能となっており ます。

これ以後の作業は無料お試しプランの方はご利用出来ません のでご留意下さい。

## ③ 申告書を用意しましょう

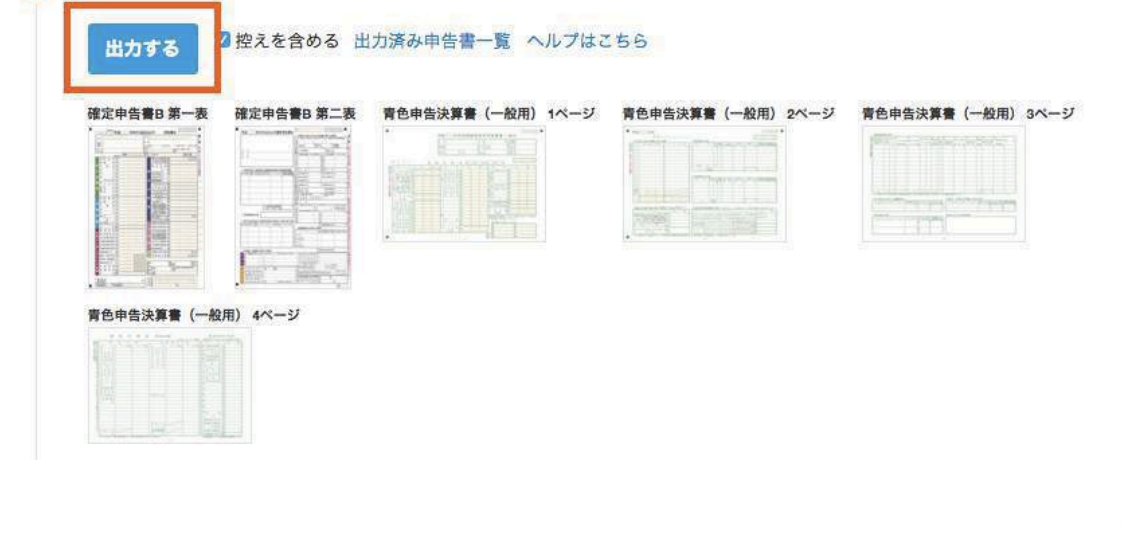

標準プランに登録しましょう

確定申告書類の出力機能は、標準プランにご登録いただくことで利用可能となります。

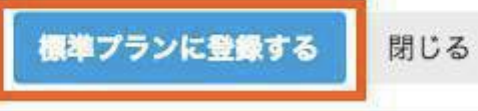

& free

#### 4. 添付書類を集める

入力した情報にもとづき、freee が必要な添付書類を自動で推測 してくれます。該当の書類を用意し、確定申告書類と合わせて一 緒に提出しましょう。

| 4 | 添付書類を集めましょう                                                                                                  |  |
|---|----------------------------------------------------------------------------------------------------|--|
|   | <ul> <li>医療費の領収書等</li> <li>医療費の明細書</li> <li>社会保険料(国民年金保険料)控除証明書等</li> <li>奇附した団体などから交付を受けた奇附金の受領書</li> </ul> |  |
|   | ◎ 補足                                                                                                    |  |
|   | 各種控除の内容を証明するための書類などを用意し、自告書類と共に提出しましょう。                                                                      |  |

添付書類台帳も合わせて出力されます。添付書類はこちらにの りづけしましょう。

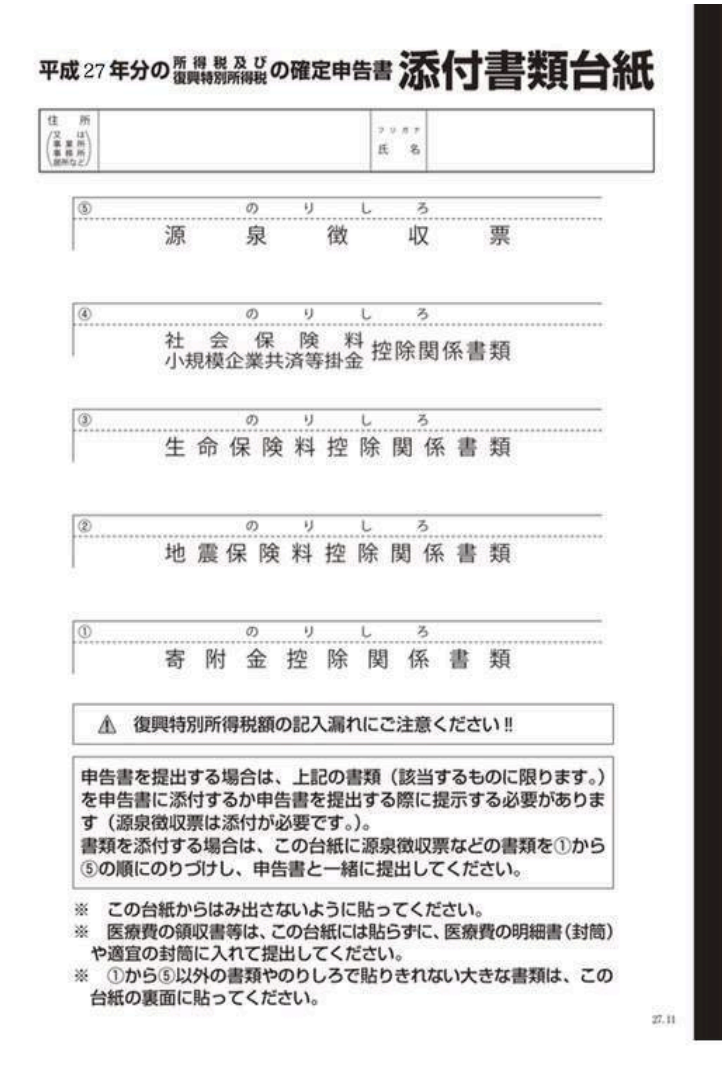

& free

5. 税務署に実際に提出・納税する

それでは書類の準備が全て完了しました。書類を実際に提出・納 税しましょう。

確定申告は、書類の「提出」と「納税」のどちらも期限までに行 う必要があります。よく「提出」だけして、「納税」を忘れてし まう方がいらっしゃいますので、両方行うことにご注意下さい。

持参の場合は、管轄の税務署に提出します。

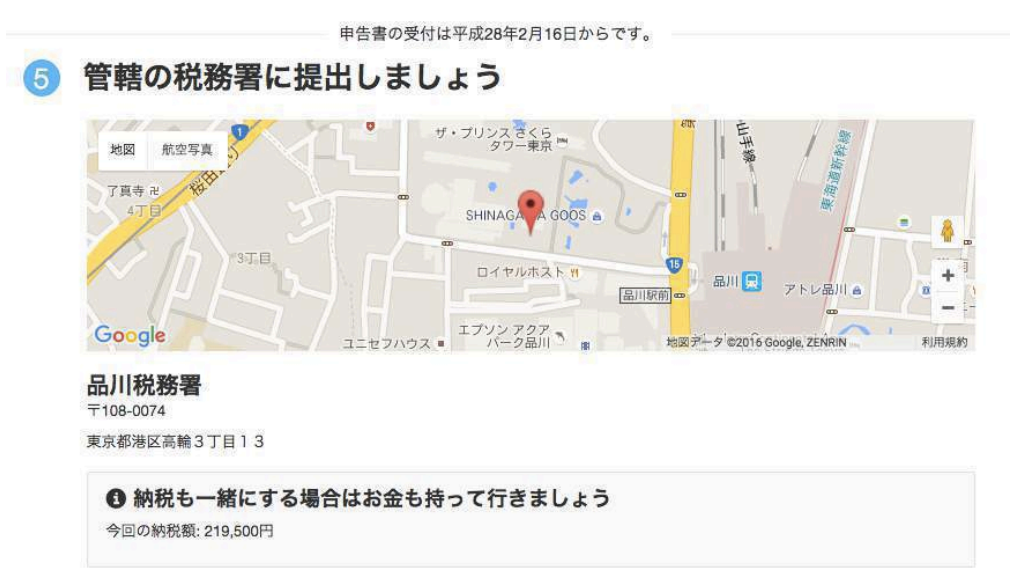

郵送の場合は角形2号の封筒に入れて税務署に郵送します。

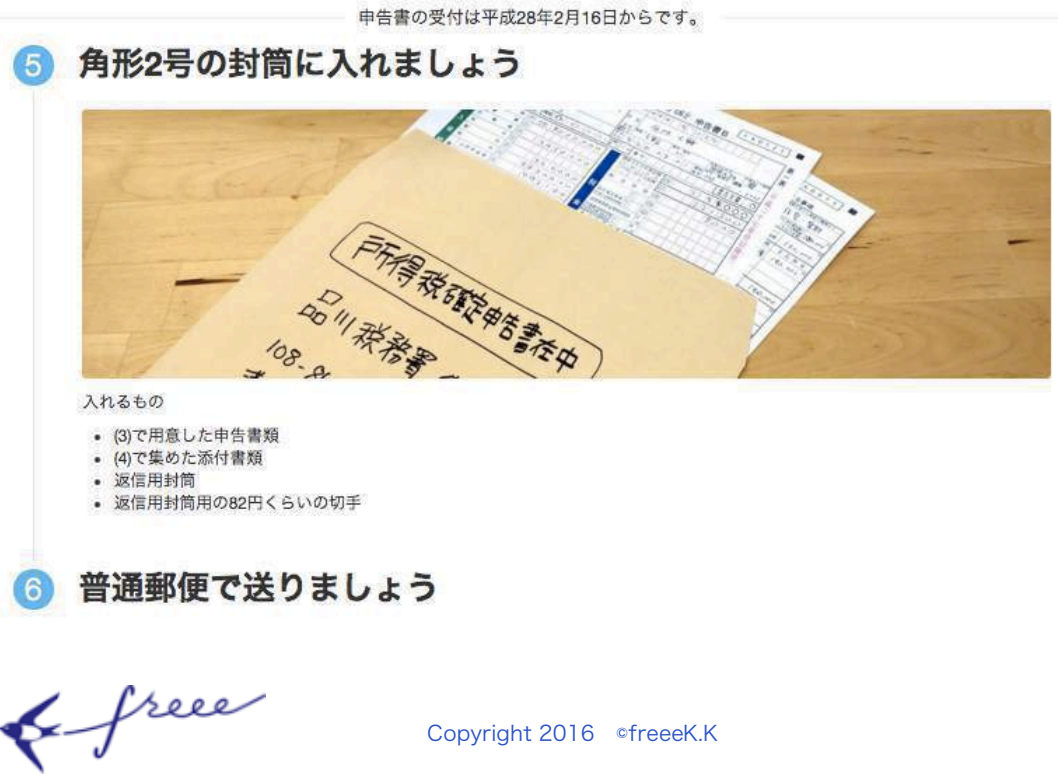

#### 9. 『その後』で来年の準備を行う

確定申告お疲れ様でした。ここまで来れば、もう後は来年の準備 を行うだけです。

少し一息ついたら、早速来年に向けての準備を始めましょう。

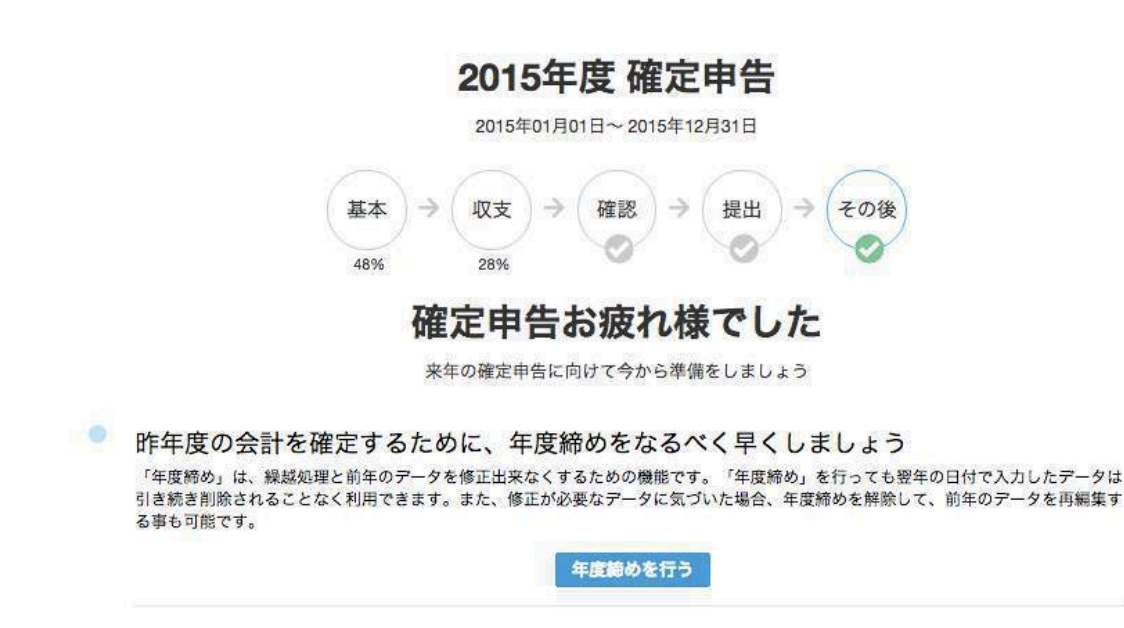

「2015 年度」の確定申告が終了しましたので、2015 年度のデー タは修正出来ないようにし、翌年度である「2016 年度」に引き継 ぐ作業を行います。

この作業のことを「年度締め」と呼んでいます。この作業は翌 年度の帳簿付けを行う前に、忘れず行っておきましょう。

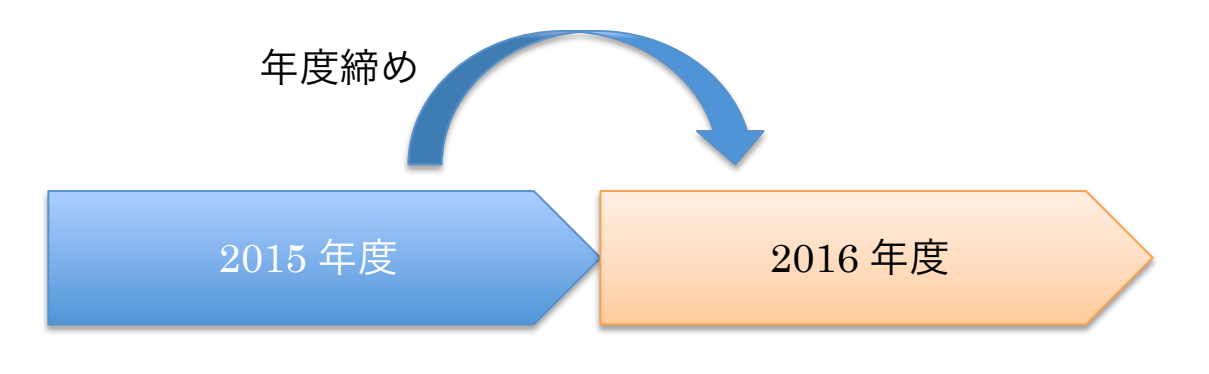

& free

# 10. 確定申告チェックリスト

「年度締め」が終了すれば作業は全て終了です。ここで少しご 自身の作業内容が不安な方、又は何か作業漏れがないかをチェッ クされたい方向けに、「確定申告チェックリスト」を作成いたしま した。

こちらのチェックリストを是非ご活用下さい。

| 分類          | 内容                                                                                   | $\checkmark$ |
|-------------|--------------------------------------------------------------------------------------|--------------|
| 日 々 の<br>経理 | 日々の記帳は全て終了しているか                                                                      |              |
| 日 々 の<br>経理 | 年度は間違えていないか(2015 年 1 月 1 日~2015<br>年 12 月 31 日の確定申告書類になっているか)                        |              |
| 日 々 の<br>経理 | 開始残高は設定済か                                                                            |              |
| 基本          | 「基本」ステップでは氏名や住所等、必須項目は全<br>て入力済か                                                     |              |
| 収支          | 配偶者や扶養親族の所得は 38 万円(給与の額面金<br>額 103 万円)を超えていないか<br>※配偶者特別控除を適用する場合は 76 万円を超え<br>ていないか |              |
| 収支          | 医療費控除を適用する場合は、支払った医療費は 10<br>万円を超えているか                                               |              |
| 確認          | 納税額の金額を確認したか                                                                         |              |
| 提出          | 添付書類は全て準備出来ているか                                                                      |              |
| 提出          | 提出だけではなく、納税まで期限内に行うことがで<br>きているか                                                     |              |
| その後         | 確定申告書類の提出・納税後は「年度締め」まで行<br>えているか。<br>会計年度は 2016 年度に変更されているか                          |              |

& free

# 最後に

「freee で行う確定申告実践ガイド」いかがでしたでしょうか。

クラウド会計ソフト freee で行う確定申告作業は、「質問に答えていく だけで、サクッと確定申告書類が出来てしまう」といったコンセプトの 元で設計されており、「世界―簡単に出来る確定申告」と自信を持ってご 紹介出来る仕上がりになっています。

そして「確定申告」はもちろん大切ですが、それ以上に大切なのは 1 年間の帳簿付けの結果を振り返ることではないでしょうか。

1 年間の売上の推移、この月は経費を使いすぎてしまったな、この月 はイベントがあったから売上が多かったな、等、来年のビジネスに生か せるヒントが帳簿にはたくさん詰まっています。

実は確定申告のために帳簿付けをしていると同時に、こういったビジネスに関するヒントも帳簿付けをした結果、副次的に得られるのではないでしょうか。

是非、クラウド会計ソフト freee をご利用いただき、日々の経理から確 定申告、そしてビジネスに関するヒントまで、様々な面でご活用いただ ければ幸いです。

○すでに freee アカウントをお持ちの方
 https://goo.gl/tt181L
 ○まだ freee アカウントをお持ちでない方
 https://goo.gl/nQsc2T

& free

# スモールビジネスに携わるすべての人が、 創造的な活動にフォーカスできるよう

Gleee

※当ガイドは信頼できると考えられる情報に基づいて作成しておりますが、情報の正確性、 完全性を保証するものではありません。ご了承ください。

& freee

Copyright 2016 © freee K.K